#### Release Notes - DataWedge 3.2

| Introduction                 |
|------------------------------|
| Description                  |
| Contents                     |
| Device Compatibility         |
| Installation Requirements    |
| Installation Instructions    |
| Part Number and Delegas Date |

#### **1** Introduction

DataWedge is a utility that allows you to add advanced barcode scanning capability to any application without writing code. It runs in the background and handles the interface to both built-in and attached barcode scanners. The captured barcode data is converted to keystrokes and sent to the target application as if it was typed on the keypad. Data is buffered to accommodate continued data capture even into slower target applications. DataWedge 3 has been re-architected for scalability, extensibility and robustness, adding many customer-requested features.

#### 2 Description

DataWedge 3.2.3 has the following new features.

- New MSR plugin. Supports MSR3000, MSR55, DCR7000-100 (MSR only), MSR7000, MSR95 and MSR9000 MSR modules.
- 2. Device support for MC75A and WT4090 VOW.
- 3. DataWedge API functions to enable and disable DataWedge programatically.
- 4. US4State FICS decoder support.
- 5. Composite AB decoder and UPCEAN parameter support.

- 6. Continuous read support added to AIM mode reader parameter for imager and laser scanners.
- Presentation mode support for laser scanners.
  'Same symbol timeout' and 'Different symbol timeout' reader parameters added to imager and laser scanners.
- 9. Windows 7 support.
- 10. Support for new Windows Mobile 6.5 Enterprise Today screen.
- 11. Basic and Advanced configuration guides have been consolidated in to a single help file.

# **3** Contents

The download package for DataWedge consists of the following components...

- 1. DataWedge030203.zip
- 2. DataWedgeAPI010203.zip

#### The DataWedge.msi file contained in DataWedge030203.zip installs the following components on the PC.

| COMPONENT                            | Folder                    | DESCRIPTION                                                                                                    |
|--------------------------------------|---------------------------|----------------------------------------------------------------------------------------------------|
| Readme.htm                           | Install Dir               | Readme for DataWedge.                                                                                                    |
| DataWedge Configuration<br>Guide.chm | Install Dir               | DataWedge help file.                                                                                                    |
| DataWedgeInstaller.exe               | Install Dir               | Application to deploy DataWedge to the Motorola mobile device.                                                                    |
| DataWedge.cab                        | Install Dir\Setup         | Cabinet file which will be deployed by DataWedgeInstaller.exe.                                                                    |
| Application                          | Install Dir\Setup         | Folder containing binaries to be copied in order to have<br>Cold\Clean boot persistent installation in<br>the Application folder. |
| Readme.txt                           | Install Dir\Setup         | Readme file on how to do a Cold\Clean boot persistent installation.                                                               |
| DataWedge.ini                        | Install Dir\INI           | ini file used by the CEAppMgr.exe to deploy<br>DataWedge to Motorola mobile devices.                                              |
| DataWedge Remote<br>Configuration    | Install Dir\Remote Config | Folder which contains files required for DataWedge Remote Configuration.                                                          |

The **DataWedge.cab** file installs the following components when run on a mobile device.

| COMPONENT        | Folder                   | DESCRIPTION                                                                |
|------------------|--------------------------|----------------------------------------------------------------------------|
| DataWedge.exe    | \Program Files\DataWedge | DataWedge application.                                                     |
| DWTray.exe       | \Program Files\DataWedge | DataWedge system tray icon application.                                    |
| dwhttpd.exe      | \Program Files\DataWedge | Web server application used by the DataWedge user interface.               |
| DataWedgeAPI.dll | \Program Files\DataWedge | Allows another application to start, stop and get the status of DataWedge. |
| Setup.dll        | \Program Files\DataWedge | Setup dll file.                                                            |
| DWUI             | \Program Files\DataWedge | Folder which contains user interface files.                                |
| Wav              | \Program Files\DataWedge | Default folder for wave files.                                             |
| Link             | \Program Files\DataWedge | Files to launch the user interface.                                        |
| DWDemo.exe       | \Program Files\DataWedge | DataWedge demonstration application.                                       |
| DataWedge.cpr    | \Program Files\DataWedge | DataWedge cpr file for Windows Mobile 6.5 Enterprise<br>UI.                |

# DataWedgeAPI010203.zip contains the following components...

| COMPONENT         | Folder                | DESCRIPTION                                                                   |
|-------------------|-----------------------|-------------------------------------------------------------------------------|
| Readme.htm        | \SDK\                 | API Readme file                                                               |
| DataWedge_API.chm | \SDK\V1.2\Help Files  | DataWedge API Help file                                                       |
| DataWedgeAPI.tlb  | \SDK\V1.2\Lib         | DataWedge API Type Library                                                    |
| C# Sample         | \SDK\V1.2\Samples\C#  | DataWedge C# Sample which explains<br>DataWedge API usage in .Net environment |
| DataWedgeAPI.htm  | \SDK\V1.2\Samples\Web | HTML Sample page which describes the API usage                                |

| C++ Sample | \SDK\V1.2\Samples\C++ | DataWedge API C++ sample. |
|------------|-----------------------|---------------------------|
|            | 1                     | 1                         |

# 4 Device Compatibility

This software release has been approved for use with the following Motorola devices.

| Device | Win CE | Win CE | Win<br>Mobile | Win<br>Mobile | Win<br>Mobile |
|--------|--------|--------|---------------|---------------|---------------|
|        | 5.0    | 6.0    | 5.0           | 6.0/6.1       | 6.5           |
| MC17   | *      |        |               |               |               |
| MC55   |        |        |               | *             |               |
| MC3000 | *      |        |               | *             |               |
| MC3100 |        | *      |               | *             |               |
| MC70   |        |        | *             | *             |               |
| MC75   |        |        |               | *             |               |
| MC75A  |        |        |               |               | *             |
| MC9060 | *      |        |               |               |               |
| MC9090 | *      |        | *             | *             |               |
| MC9500 |        |        |               | *             |               |
| MK4000 | *      |        |               |               |               |
| MK500  | *      |        |               |               |               |

| MT2000 | * |  |   |  |
|--------|---|--|---|--|
| VC5090 | * |  |   |  |
| VC6090 |   |  | * |  |
| 100000 |   |  |   |  |

This software release has been approved for use with the following Accessory devices.

| Accessory   |
|-------------|
| DCR7000-100 |
| MSR3000     |
| MSR55       |
| MSR7000     |
| MSR9000     |
| MSR95       |
| RS507       |

# **5** Installation Requirements

The following software must be installed prior to using DataWedge.

- Microsoft Windows XP, Microsoft Windows Vista or Microsoft Windows 7 Operating System
- Microsoft ActiveSync 4.5 or higher (for Windows XP only)
- Microsoft .NET Framework 3.5 (required for remote configuration over ActiveSync)

## 6 Installation Instructions

- Run DataWedge.msi on the PC.
- Once the installation is complete DataWedge, if a device is connected to the PC via ActiveSync, DataWedge will attempt to install itself to that device.
- To install DataWedge 3.2 into a Motorola mobile device, connect the device to the PC via ActiveSync and click on Start Menu->Programs->Motorola DataWedge 3.2->Install DataWedge.
- For usage instructions please refer to the Basic Configuration and Advanced Configuration user guides.

## 7 Part Number and Release Date

DataWedge030203

DataWedgeAPI010203

March 10, 2010